## Using ABERcareers – your portal to the Careers Service A guide for organisations and employers

- 1. Use the link provided to access the portal: <u>www.aber.ac.uk/ABERcareers</u>
- 2. Click on 'Organisation sign in'

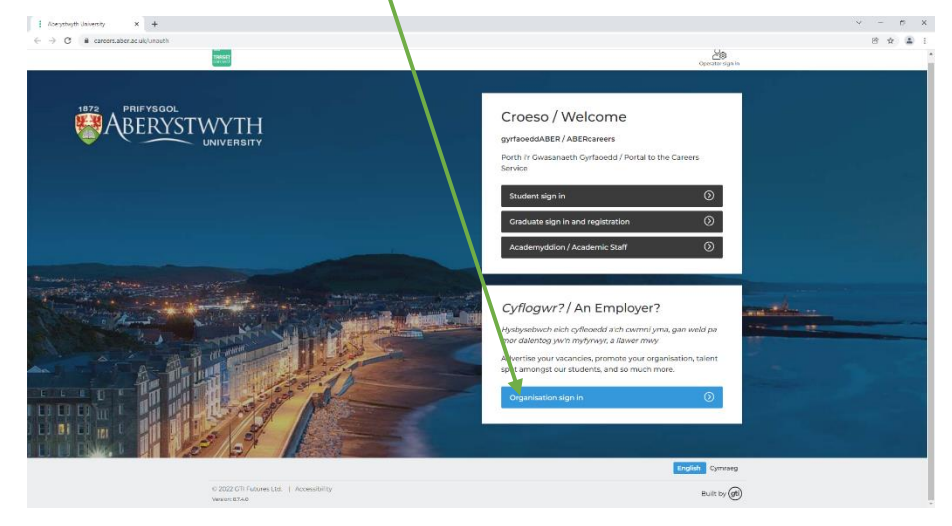

3. Click on 'Register'

| The service of the service of the se |                                                                                                    |
|----------------------------------------------------------------------------------------------------|----------------------------------------------------------------------------------------------------|
| C All C S and a barrando and bandan fails                                                                                                    |                                                                                                    |
|                                                                                                    | construinter in the second second sec   |
| PRIFYBOOL<br>DUNVERSITY                                                                                                    | Organisation sign in<br>With the state state is the state state is the state state state state is the state state s |
|                                                                                                    |                                                                                                    |
|                                                                                                    | Logisti Cymiaeg                                                                                                    |
| © 2022 CTI Futures Ltd.   Accessibility<br>Version 8240                                                                                                    | truit ty (#                                                                                                    |
| 📫 🔎 Type here to search 🛛 🗮 📻 🧕 🚾 🛤 💁 📸                                                                                                    | へ 🖷 🏎 AE 140 - 1152 👼                                                                                                    |

4. Complete the registration form (all fields marked with \* are compulsory). The email address provided under 'Your details' will be used to send you the necessary links to enable you to complete the registration process.

| Abeyshight University X +                |                                                                                                    |                                     | v - r x |
|------------------------------------------|----------------------------------------------------------------------------------------------------|-------------------------------------|---------|
| ← → O a careers.aber.ac.uk/unauthorisedE | imployer/register.html?execution=e1s1                                                                                                    |                                     | 8 🖈 🛎 i |
| ABERYS                                   | Organisation registration                                                                                                    | (atogen)<br>useres and is much more |         |
|                                          | 1. Your details<br>Title First name *<br>[Sater One w]                                                                                                    | Last name *                         |         |
|                                          | Job title                                                                                                    |                                     | eter    |
|                                          | Phone number *                                                                                                    | Phone number type *                 |         |
|                                          | Type of contact *                                                                                                    |                                     |         |
|                                          | Autorof here of this contact is an alumning of the second here of the second here of the |                                     |         |
|                                          | 2. Your organisation<br>The following information will be included in your errorisation profile                                                                                                    |                                     |         |

Please be as accurate as possible, particularly when selecting the Primary business area (and Additional business areas if applicable) which are part of the main search criteria used by our students, graduates and colleagues.

| I Arstheft liverty x € Consections (Arsynghol) x ] + y − σ x                                                                                                    |              |
|----------------------------------------------------------------------------------------------------|--------------|
| 🗧 🔆 🔿 🕐 a careara.ber as uk/unsatholised/inplys/pringints/thrif/bescutor-e1s1 🛛 🖄 🔹 1                                                                                                    |              |
| Are you a recruitment agency?                                                                                                    |              |
| 10/2 PAIPV300C Vis V No<br>10/2 PAIPV300C Vis V No<br>10/2 PAIPV300C Vis V No<br>10/2 PAIPV300C Vis V No<br>10/2 PAIPV300C Vis V No<br>10/2 PAIPV300C Vis V No<br>10/2 PAIPV300C Vis V No<br>10/2 PAIPV300C Vis V No<br>10/2 PAIPV300C Vis V No<br>10/2 PAIPV300C Vis V No<br>10/2 PAIPV300C Vis V No<br>10/2 PAIPV300C Vis V No<br>10/2 PAIPV30C Vis V No<br>10/2 PAIPV30C Vis Vis Vis Vis Vis Vis Vis Vis Vis Vis                                                                                                    |              |
| Additional business areas, please select up to 4 options                                                                                                    |              |
| SHIT.                                                                                                    |              |
| Reministrative Public Society Comment #                                                                                                    |              |
| 3.Logo                                                                                                    |              |
| Churren film Into for chargen                                                                                                    |              |
| b Cr. drag your logo here Select 'Registr                                                                                                    | er' when you |
| l dant have a log to upload                                                                                                    | er mien jou  |
| vour lege should be have finished                                                                                                    |              |
| A State of the lags mugation deceed 222.88                                                                                                    |              |
| <ul> <li>Secure images work deal, as the image will be request submarked by on the pages att.</li> </ul>                                                                                                    |              |
| a gyraodea<br>ABFR careers                                                                                                    |              |
| A DEL                                                                                                    |              |
|                                                                                                    |              |
|                                                                                                    |              |
| C Carcel                                                                                                    |              |
|                                                                                                    |              |
| © ALLO BURDO BURDO DE LA CONTRACTORIA DE LA CONTRACTORIA DE LA |              |

5. Your registration will be pending approval by our team which will be actioned within 3 working days. You can continue to add opportunity information, such as a new vacancy, whilst your organisation registration is pending approval – but this will not be published until the necessary approvals have been completed.

| O e careers.aber.ac.uk/unauthoriscollin<br>gyrfaoedd<br>BER careers | ologon (high and here and here and here and here and here and here and here and here and here and here and here        |                                                                                                    |
|---------------------------------------------------------------------|----------------------------------------------------------------------------------------------------|----------------------------------------------------------------------------------------------------|
| ABERYST                                                             | v Register : Pending Approval                                                                                          |                                                                                                    |
|                                                                     | Your registration is now pending approval.                                                                             |                                                                                                    |
|                                                                     | Thank you for failing the time to register with the ABERcamers Camers Service                                          |                                                                                                    |
|                                                                     | You will be contacted by email with details of your password as soon as your registration request has been authorized. |                                                                                                    |
|                                                                     | You can post any Vacancies using the link on the right, which will then be subject to approval                         |                                                                                                    |
|                                                                     | Continue : Post [Vacancy]                                                                                              | Post (Vacancy)                                                                                                    |
| and a strange was                                                   | Return to ABERcereers Careers Service homepage                                                                         |                                                                                                    |
|                                                                     |                                                                                                    | and the second second se |

- 6. You will receive an email notification from aber-careers@targetconnect.net to confirm whether your organisation has been approved. If approved, the email will contain a link to set up your login and password. Once these are set up, you can repeat steps 1 and 2 to sign in to your organisation record at any time, where you can continue to add additional information and users to your profile and, of course, opportunities.
- 7. Vacancies and placement opportunities are published and promoted on our ABERcareers online portal free of charge. You can choose to add your opportunity to just ABERcareers, or to the careers portals of other Universities as well, via the TARGET connect link.

| -                       |                               |                                                  |                                                     |      |
|-------------------------|-------------------------------|--------------------------------------------------|-----------------------------------------------------|------|
| ABER careers            | Welcome<br>ABERcareers - your | portal to the Careers                            | Service                                             |      |
| Profile V               | Vecancies -                   | Pacaments v                                      | gens v 🔰 Quen                                       | •    |
| Vacancies               | Placements                    | Events                                           | Aberystwyth<br>University Careers<br>Service        | ACC- |
| Note your first Vacancy | Note yet.                     | He bookings yet.<br>Search our according events. | EE Team<br>Employer Engagement<br>Wark: 01970626670 |      |
| Post vacancy            | Post Pacament                 | Search-events 🕒                                  | Office: Penglais Campus,<br>Aberyatispiti, SY33304  |      |

Add the details using either of these options.

Again, please ensure the most relevant occupational area(s) is selected to enable accurate searches. Please also refer to the other top tips when adding a vacancy, which are available on the platform.

Your new opportunity will be pending approval, and you will receive a confirmation email once it is published for users to view. You will also be able to log in to amend any of the details, including the closing date, if you need to.

Thank you very much for using our ABERcareers online portal to inform our students and graduates about your organisation and the opportunities you offer. If you have any questions or problems with using the system at any time, please do contact us on 01970 622378 or email careers@aber.ac.uk